## Hallintapaneeli – Muistutusviestien lähettäminen

| Nexetic Kiriaudu ulos                        |                                                                                              |                |                   |                   |                    |           |         | <b>1.</b> Valitse valikosta<br>'Sähköpostikutsut'                                        |
|----------------------------------------------|----------------------------------------------------------------------------------------------|----------------|-------------------|-------------------|--------------------|-----------|---------|------------------------------------------------------------------------------------------|
| = Käyttäjät<br>= Tilit<br>= Sähköpostikutsut | Suodala näkymää<br>Yritys Asiakasyritys Oy (1650321-2)<br>Näytä lähetetyt<br>Näytä lähetetyt |                |                   |                   |                    |           |         | <ol> <li>Valitse asiakas<br/>pudotusvalikosta</li> <li>Valitse Kaikki (kaikki</li> </ol> |
| = Omat tiedot                                | Yhtensä 1<br>Kaikki 📢                                                                        |                |                   |                   |                    |           |         |                                                                                          |
|                                              |                                                                                              | Käyttäjätunnus | Aktivointikoodi   | Sähköposti        | Lähetysaika        | Asennetti | 1       | käyttäjät, jotka eivät                                                                   |
|                                              | tommi.tanttu@n                                                                               | exetic.com     | ,V73QIBZDf tommi. | anttu@nexetic.com | El viela lanetetty | El        | MUOKKaa | olo violä acontanoot) tai                                                                |
|                                              | Lähetä kutsu valituille                                                                      |                |                   |                   |                    |           |         | tietyt käyttäjät.                                                                        |
|                                              |                                                                                              |                |                   |                   |                    |           |         | 4. Lopuksi valitse                                                                       |
|                                              |                                                                                              |                |                   |                   |                    |           |         | 'Lähetä kutsu valituille'                                                                |

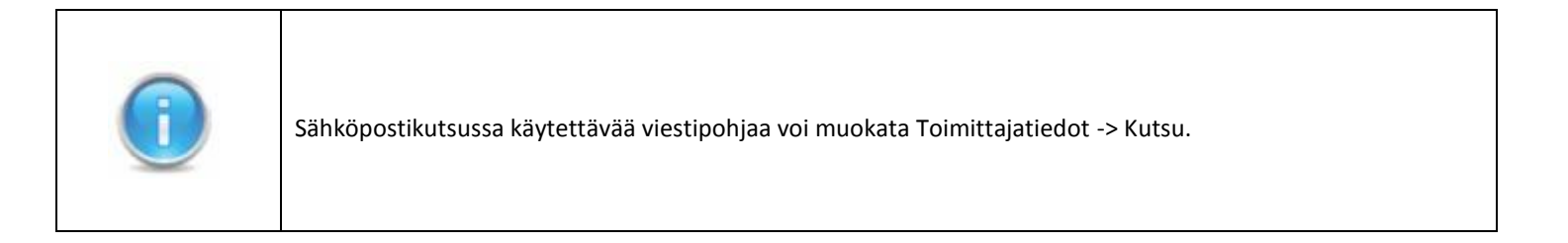